## 手机银行查询个人工资明细

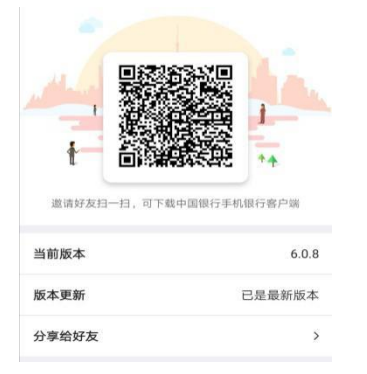

第一步:扫描二维码,下载中国银行手机银行。

第二步:下载完毕后,打开手机银行界面,点击自助注册,输入 自己银行预留电话号码,获取验证码,输入后,填写本人身份证 号码,绑定银行卡(注意绑定的卡必须是用于发放工资的卡,才 能查询工资明细。)

| al tani 🛸 de 🐯 i⊡i 74% 🕬 10:34 | "ail tail 👟 | ci              | tថ/ iCli 74% ■ ± 10:35 | Stall Stall 🗭 👟      | 14                      | 10:35 IDI 74% P 10:35 |
|--------------------------------|-------------|-----------------|------------------------|----------------------|-------------------------|-----------------------|
|                                | <           | 自助注册            | Ş                      | <                    | 填写身份信息                  |                       |
| @ 😤                            | 手机号         | 请输入手机号          |                        | 姓名                   | 谢顺天                     |                       |
|                                | 图形验证码       |                 |                        | 证件类型                 |                         | 身份证                   |
| ደ 手机号                          | 短信验证码       |                 | (BERRING WERE)         | 证件号码                 | 0100.8                  | o                     |
| ▲ 懲弱                           | 本人已開读       | 并同意《中国银行出<br>策》 | 份有限公司手机                | 🔽 杏太(月               | ·方)已仔细阅读并理解             | 《中国银行个人<br>第全国意和接受    |
| ✓ 记住手机号 忘记密码                   | 1           | 下一步             |                        | 银入122 书表当<br>书书中 約53 | :都燕款和內容,愿意意<br>2的权利和义务。 | 行和承担读协议               |
| 登录                             |             |                 |                        |                      | 下一步                     |                       |
| 32.3K                          |             |                 |                        |                      |                         |                       |
|                                |             |                 |                        |                      |                         |                       |
|                                |             |                 |                        |                      |                         |                       |
|                                |             |                 |                        |                      |                         |                       |
| $\frown$                       |             |                 |                        |                      |                         |                       |
| 自助注册,共速查询余额                    |             |                 |                        |                      |                         |                       |
|                                |             |                 |                        |                      |                         |                       |

第三步:按照注册流程,设置密码后注册成功,用设置的密码进行登录。登录后点击右下角"我的"。然后点击"我的工资单"

即可。

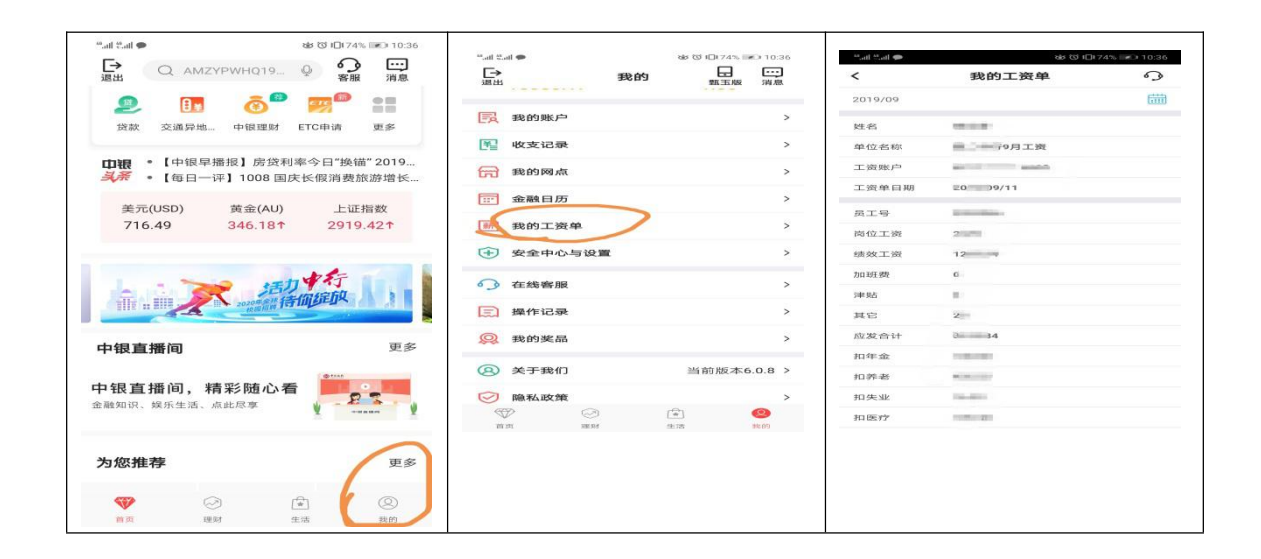